# Encadeamento EAP com TEAP

# Contents

Introduction **Prerequisites** Requirements **Componentes Utilizados** Informações de Apoio Configurar Configuração do Cisco ISE Configuração do Solicitante Nativo do Windows Verificar Relatório de Autenticação Detalhado Autenticação da máquina Autenticação de Usuário e Máguina Troubleshoot Análise de log ao vivo Autenticação da máguina Autenticação de Usuário e Máquina Informações Relacionadas

### Introduction

Este documento descreve como configurar o ISE e o solicitante do Windows para o Encadeamento do Protocolo de Autenticação Extensível (EAP - Extensible Authentication Protocol) com o Protocolo de Autenticação Extensível baseado em Túnel (TEAP - Tunnel-based Extensible Authentication Protocol).

### Prerequisites

#### Requirements

A Cisco recomenda que você tenha conhecimento destes tópicos:

- ISE
- Configuração do solicitante do Windows

#### **Componentes Utilizados**

As informações neste documento são baseadas nestas versões de software e hardware:

- Cisco ISE versão 3.0
- Windows 10 versão 2004
- Conhecimento do protocolo TEAP

The information in this document was created from the devices in a specific lab environment. All of the devices used in this document started with a cleared (default) configuration. Se a rede estiver ativa, certifique-se de que você entenda o impacto potencial de qualquer comando.

### Informações de Apoio

O TEAP é um método de protocolo de autenticação extensível baseado em túnel que estabelece um túnel seguro e executa outros métodos EAP sob a proteção desse túnel seguro.

A autenticação TEAP ocorre em duas fases após a troca inicial de solicitação/resposta de identidade EAP.

Na primeira fase, o TEAP usa o handshake TLS para fornecer uma troca de chave autenticada e para estabelecer um túnel protegido. Uma vez que o túnel é estabelecido, a segunda fase começa com o peer e o servidor se envolve em conversação adicional para estabelecer as autenticações e políticas de autorização necessárias.

O Cisco ISE 2.7 e posterior suporta o protocolo TEAP. Os objetos type-length-value (TLV) são usados dentro do túnel para transportar dados relacionados à autenticação entre o peer EAP e o servidor EAP.

A Microsoft introduziu o suporte para TEAP na versão Windows 10 2004 lançado em maio de 2020.

O encadeamento EAP permite a autenticação do usuário e da máquina em uma sessão EAP/Radius em vez de duas sessões separadas.

Anteriormente, para conseguir isso, você precisava do módulo Cisco AnyConnect NAM e usar EAP-FAST no solicitante do Windows, pois o solicitante nativo do Windows não oferecia suporte a isso. Agora, você pode usar o Windows Native Supplicant para executar o encadeamento EAP com ISE 2.7 com o uso de TEAP.

# Configurar

#### Configuração do Cisco ISE

Etapa 1. Você precisa editar os protocolos permitidos para habilitar o TEAP e o encadeamento EAP.

Navegue até ISE > Policy > Policy Elements > Results > Authentication > Allowed Protocols > Add New . Marque as caixas de seleção de encadeamento EAP e TEAP.

| _ | 0 |      | ICE |
|---|---|------|-----|
| _ |   | ISCO | SE  |
|   | - |      |     |

| Dictionaries        | Conditions | Results                                                                                                    |
|---------------------|------------|----------------------------------------------------------------------------------------------------|
|                     |            | Allow EAP-MD5                                                                                                    |
| Authentication      | $\sim$     | Allow EAP-MS-CHAPv2                                                                                                    |
| Allowed Protocols   |            | Allow Password Change Retries 1 (Valid Range 0 to 3)                                                                                                    |
|                     |            | V Allow TEAP                                                                                                    |
| Authorization       | >          | TEAP Inner Methods           Image: Allow EAP-MS-CHAPv2                                                                                                    |
| Profiling           | >          | Allow Password Change Retries 3 (Valid Range 0 to 3) ()                                                                                                    |
| Posture             | >          | <ul> <li>Allow EAP-ILS</li> <li>Allow Authentication of expired certificates to allow certificate renewal in Authorization Policy</li> <li>Allow Authentication of expired certificates to allow certificate renewal in Authorization Policy</li> </ul> |
| Client Provisioning | >          | Accept client certificate during tunnel establishment (i)                                                                                                    |
|                     |            | Enable EAP Chaining ()      Preferred EAP Protocol LEAP ()      EAP-TLS L-bit ()      Allow weak ciphers for EAP ()      Require Message-Authenticator for all RADIUS Requests ()                                                                       |

Etapa 2. Crie um perfil de certificado e adicione-o à Sequência de Origem da Identidade.

Navegue até ISE > Administration > Identities > identity Source Sequence e escolha o perfil do certificado.

| ≡ Ci       | sco ISE            |                        |                | Administratio      | on ∙ Identity Ma  | nagement |  |
|------------|--------------------|------------------------|----------------|--------------------|-------------------|----------|--|
| Identities | s Groups           | External Identity      | y Sources      | Identity Sou       | irce Sequences    | Settings |  |
| ∨ Iden     | tity Source S      | equence                |                |                    |                   |          |  |
| * Name     | For_               | Теар                   |                |                    |                   |          |  |
| Descrip    | tion               |                        |                |                    |                   |          |  |
|            |                    |                        |                |                    |                   |          |  |
|            |                    |                        |                |                    |                   | li       |  |
| ✓ Cer      | tificate Based     | d Authentication       |                |                    |                   |          |  |
|            | Select Certificate | Authentication Profile | cert_pr        | ofile 🗸            | 1                 |          |  |
|            |                    |                        |                |                    |                   |          |  |
| ✓ Aut      | hentication S      | earch List             |                |                    |                   |          |  |
|            | A set of identity  | sources that will be a | ccessed in sec | quence until first | authentication su | cceeds   |  |
|            | Available          |                        | S              | elected            |                   |          |  |
|            |                    |                        |                |                    |                   |          |  |

| Internal Endpoints | Internal Users |  |
|--------------------|----------------|--|
| Guest Users        | ADJoioint      |  |

Etapa 3. Você precisa chamar esta sequência na Política de autenticação.

Navegue até ISE > Policy > Policy Sets . Choose the Policy Set for Dot1x > Authentication Policy e escolha a sequência de origem de identidade criada na Etapa 2.

| ≡ (  | Cisco IS    | E            |   |           | Policy · Policy Sets |            | Evaluation Mode 49 Days | Q (  |
|------|-------------|--------------|---|-----------|----------------------|------------|-------------------------|------|
| 0    | Search      |              |   |           |                      |            |                         |      |
|      | 0           | Default      | C | Default ( | olicy set            |            | Default Network Access  |      |
| √ Au | thenticatio | n Policy (3) |   |           |                      |            |                         |      |
| ŧ    | Status      | Rule Name    |   | Cond      | tions                | Use        |                         | Hits |
|      | Q Search    |              |   |           |                      |            |                         |      |
|      |             |              |   |           | · Wired_MAB          | Internal E | indpoints 🛛 🗸 🗸         |      |
|      | 0           | MAB          |   | OR        | Wireless_MAB         | > Option   | ns                      | 0    |
|      |             |              |   |           | Wired 802 1V         | For_Teap   | ≪ ≫                     |      |
|      | 0           | Dot1X        |   | OR        | Wireless_802.1X      | > Option   | ns                      | 0    |
|      |             |              |   |           |                      |            |                         |      |

Etapa 4. Agora você precisa modificar a Política de Autorização no Conjunto de Políticas Dot1x.

 $Navegue at \acute{e}$  ISE > Policy > Policy Sets . Choose the Policy Set for Dot1x > Authentication Policy .

Você precisa criar duas regras. A primeira regra verifica se a máquina está autenticada, mas o usuário não. A segunda regra verifica se o usuário e a máquina estão autenticados.

| <b>≡ Cisco</b> ISE |                | Policy · Policy Sets      |   |                                                                              |                |    |
|--------------------|----------------|---------------------------|---|------------------------------------------------------------------------------|----------------|----|
| ```                | ✓ Authorizatio | on Policy (14)            |   | -                                                                            |                |    |
|                    |                |                           |   |                                                                              | Results        |    |
|                    | + Statu        | s Rule Name               |   | Conditions                                                                   | Profiles       | S  |
|                    | Q Sear         | ch                        |   |                                                                              |                |    |
|                    | ø              | User authentication       | Ø | Network Access-EapChainingResult EQUALS User and machine both succeeded      | PermitAccess × | ~+ |
|                    | 0              | Machine<br>authentication | Þ | Network Access-EapChainingResult EQUALS User<br>failed and machine succeeded | PermitAccess × | ~+ |

Isso conclui a configuração no lado do servidor do ISE.

#### Configuração do Solicitante Nativo do Windows

Defina a configuração da autenticação com fio neste documento.

Navegue até Control Panel > Network and Sharing Center > Change Adapter Settings e clicar com o botão direito

do mouse em LAN Connection > Properties. Clique no botão Authentication guia.

Etapa 1. Clique em Authentication e escolha Microsoft EAP-TEAP.

| Networking Authentication                                                                                      |                 |
|----------------------------------------------------------------------------------------------------|-----------------|
| Select this option to provide authenticated net<br>this Ethernet adapter.<br>Enable IEEE 802.1X authentication | work access for |
| Choose a network authentication method:                                                                        |                 |
| Microsoft: EAP-TEAP                                                                                            | Settings        |
| Fall-back to unauthorised network access                                                                       |                 |
| Additional Settings                                                                                            |                 |
|                                                                                                    |                 |
|                                                                                                    |                 |
|                                                                                                    |                 |
|                                                                                                    |                 |

Etapa 2. Clique no botão Settings ao lado de TEAP.

- 1. Manter Enable Identity Privacy habilitado com anonymous como a identidade.
- 2. Coloque uma marca de seleção ao lado do(s) servidor(es) de CA raiz em Autoridades de certificação raiz confiáveis que são usadas para assinar o certificado para autenticação EAP no PSN do ISE.

#### Sobre esta tradução

A Cisco traduziu este documento com a ajuda de tecnologias de tradução automática e humana para oferecer conteúdo de suporte aos seus usuários no seu próprio idioma, independentemente da localização.

Observe que mesmo a melhor tradução automática não será tão precisa quanto as realizadas por um tradutor profissional.

A Cisco Systems, Inc. não se responsabiliza pela precisão destas traduções e recomenda que o documento original em inglês (link fornecido) seja sempre consultado.